## Die Startseite für das Bereitstellungsmodul https://zentrale.erechnung.nrw

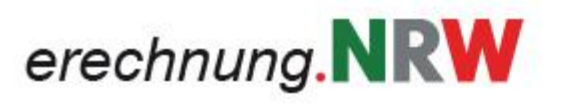

Die Landesregierung Nordrhein-Westfalen

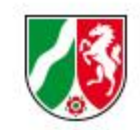

### 

Hier können sich registrierte Benutzer an dem Bereitstellungsmodul des Landes Nordrhein-Westfalen anmelden, um E-Rechnungen für ihre Behörde abzuholen.

Sofern für Ihre Behörde noch keine Registrierung beantragt wurde, wenden Sie sich bitte an folgende Mailadresse: e-rechnung@d-nrw.de

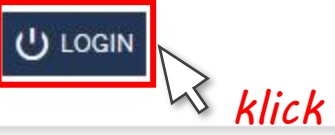

© 2020 Ministerium für Wirtschaft, Innovation, Digitalisierung NRW

Impressum Datenschutz

### Die Anmeldeseite für das Bereitstellungsmodul

Die Landesregierung Nordrhein-Westfalen

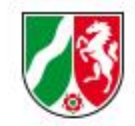

| R | E-Mail-Adresse |
|---|----------------|
| 2 | Passwort       |
| 3 | Passwort       |

vergabe.NRW

## Die "Passwort zurücksetzen" Seite

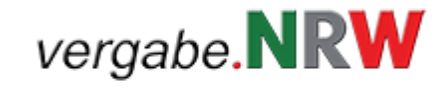

Die Landesregierung Nordrhein-Westfalen

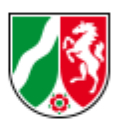

() ANMELDEN

### PASSWORT ZURÜCKSETZEN

Geben Sie Ihre E-Mail-Adresse, mit der Sie sich registriert haben, an. Wir senden Ihnen dann eine E-Mail mit einem Link, mit dem Sie ihr Passwort zurücksetzen können.

E-Mail-Adresse\*

Wenn Sie Hilfe brauchen, wenden Sie sich bitte an den Support

\* Diese Angaben sind pflichtig

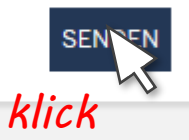

# Fehlermeldung, wenn Sie eine falsche Mailadresse angegeben haben.

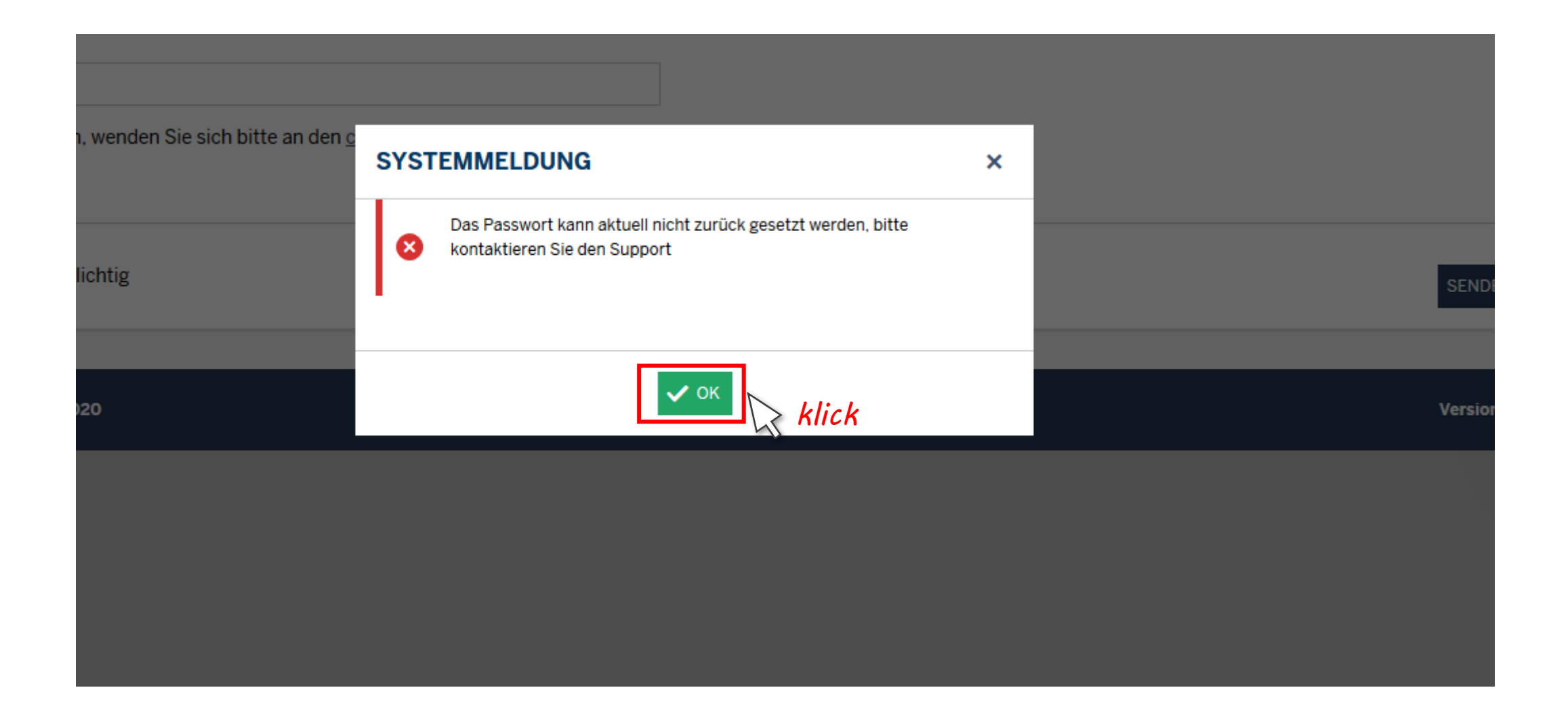

## Die Benachrichtigungsmail mit dem Passwort-Link

Von: E-Rechnung Bereitstellungsportal <<u>noreply@erechnung.nrw</u>> Gesendet: Freitag, 17. April 2020 10:46 An: Betreff: Anfrage zur Passwortänderung

Hallo

Sie möchten ein neues Passwort für Ihr Nutzerkonto hinterlegen? Bitte rufen Sie dafür innerhalb von 48 Stunden folgenden Link auf:

https://ssozentrale.erechnung.nrw/sso/password-reset?language=de&requestId=VwzykMBWoaPRwWY6kHIe31lg4DNV2cH7

Sollte der Link nicht anklickbar sein, dann kopieren Sie bitte den Link-Text und fügen diesen in die Adresszeile Ihres Browsers ein.

Strg+klick

hs

Organisationskonto Name: Behörde 1
ID: CX0NW05000200000000B6D
Plattform Name: SSO E-Rechnung Bereitstellungsportal
URL: https://ssozentrale.erechnung.nrw/sso

Beachten Sie bitte, dass es sich bei dieser E-Mail um eine automatisch generierte E-Mail des Systems handelt. Antworten auf diese E-Mail werden nicht abgerufen und auch nicht weitergeleitet.

### **Neues Passwort vergeben**

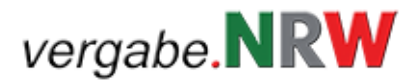

Die Landesregierung Nordrhein-Westfalen

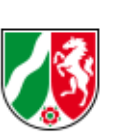

() ANMELDEN

### PASSWORT ZURÜCKSETZEN

Geben Sie hier ihr neues Passwort ein. Dieses muss aus 8 bis 20 Zeichen bestehen und darf Kleinbuchstaben, Großbuchstaben sowie Zahlen und Sonderzeichen enthalten.

Neues Passwort\*

i

Neues Passwort wiederholen\*

i

Wenn Sie Hilfe brauchen, wenden Sie sich bitte an den cosinex Support

\* Diese Angaben sind pflichtig

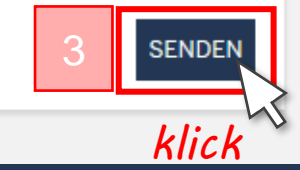

#### © 2020 Ministerium für Wirtschaft, Innovation, Digitalisierung NRW